## 操作説明書② ワンタイムパスワード初期設定後のログイン操作

【Step 1】「ほくしんビジネスバンキング」へログイン 【Step 2】「ワンタイムパスワードアプリ」起動し、当組合のトークンよりパスワード確認 【Step 3】 ワンタイムパスワード認証処理「ワンタイムパスワード」の入力 ※トップページが表示されます。

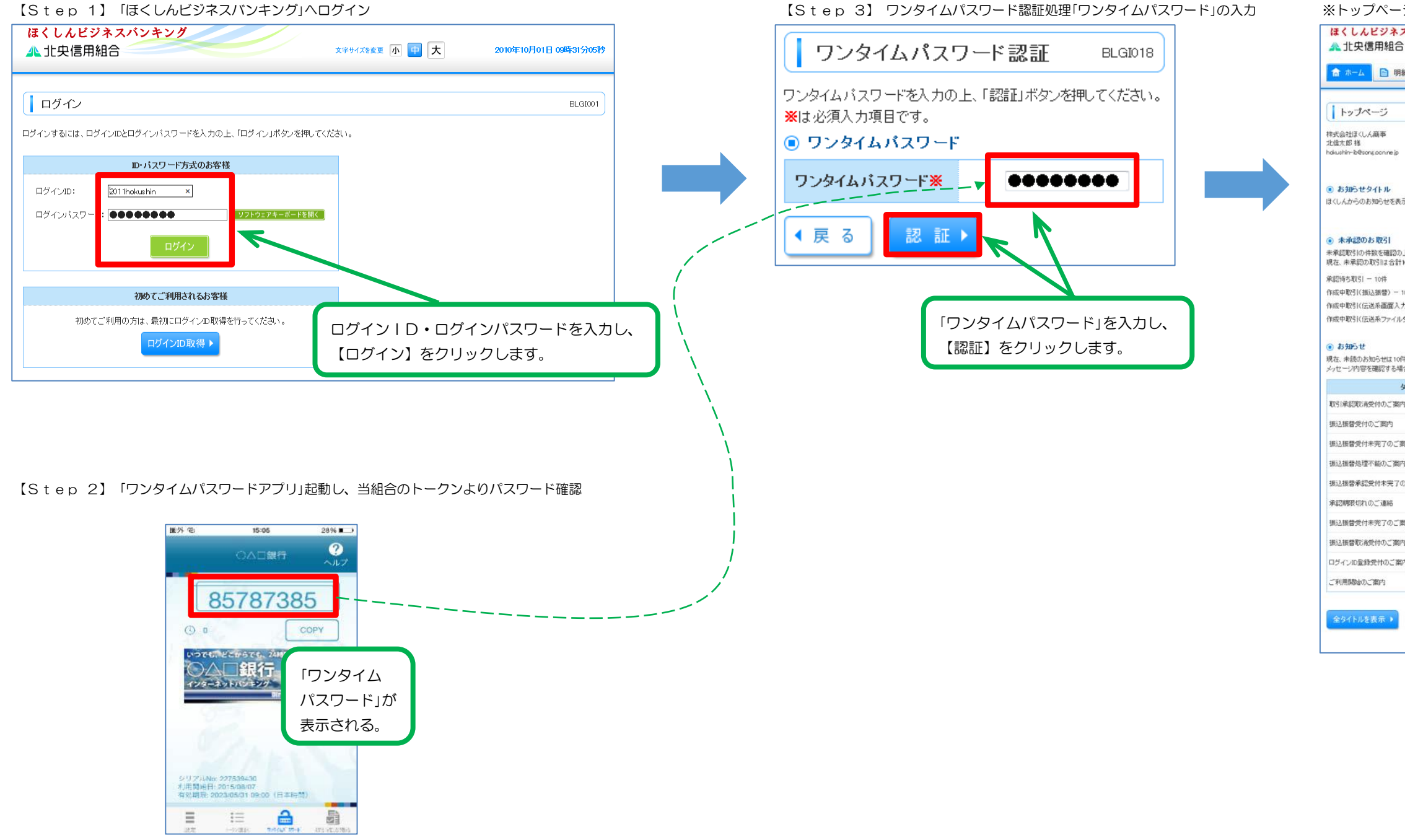

## ※トップページが表示されます

|                                                                                                    |                                                                                                    | 文字サイズを変更 小                                                                                                    |                                                                                                    | 2010年10月01日 0      |
|----------------------------------------------------------------------------------------------------|----------------------------------------------------------------------------------------------------|----------------------------------------------------------------------------------------------------|----------------------------------------------------------------------------------------------------|--------------------|
| 会 ② 資金科                                                                                               | 多動 🕑 承認 🎦                                                                                                    | 管理 🕞 でんさい                                                                                                    | ハネット                                                                                                    |                    |
|                                                                                                    |                                                                                                    |                                                                                                    |                                                                                                    |                    |
|                                                                                                    |                                                                                                    |                                                                                                    |                                                                                                    |                    |
|                                                                                                    |                                                                                                    | ۲                                                                                                    | ご利用履展                                                                                                    |                    |
|                                                                                                    |                                                                                                    | 20                                                                                                    | 09年09月30日 13時15                                                                                                    | (分02秒              |
|                                                                                                    |                                                                                                    | 20<br>20                                                                                                    | 09年09月29日 10時00<br>09年09月20日 17時45                                                                                                    | 1573089<br>1575089 |
|                                                                                                    |                                                                                                    |                                                                                                    |                                                                                                    |                    |
| <b>す</b> .                                                                                            |                                                                                                    |                                                                                                    |                                                                                                    |                    |
|                                                                                                    |                                                                                                    |                                                                                                    |                                                                                                    |                    |
|                                                                                                    |                                                                                                    |                                                                                                    |                                                                                                    |                    |
| 1231の「一覧表示::                                                                                          | ポタン赤綱、てください。                                                                                                    |                                                                                                    |                                                                                                    |                    |
| đ.                                                                                                    | 1999 - BETSTER STRUCTURE                                                                                                    |                                                                                                    |                                                                                                    |                    |
|                                                                                                    | 一覧表示 🔻                                                                                                    |                                                                                                    |                                                                                                    |                    |
|                                                                                                    |                                                                                                    |                                                                                                    |                                                                                                    |                    |
|                                                                                                    | 一覧表示 🔻                                                                                                    |                                                                                                    |                                                                                                    |                    |
| ・10件<br>) ー 10件<br>。最新の未読わ知ら                                                                          | <ul> <li>一覧表示 ▼</li> <li>一覧表示 ▼</li> <li>一覧表示 ▼</li> <li>どを10件まで表示しています。</li> </ul>                                                                                                    |                                                                                                    |                                                                                                    |                    |
| 10件<br>- 10件<br>最新の未読お知ら<br>各お知らせの「詳細                                                                 | 一覧表示 ▼       一覧表示 ▼       一覧表示 ▼       一覧表示 ▼       しています。       レボタンを押してください。                                                                                                    |                                                                                                    |                                                                                                    |                    |
| 10件<br>- 10件<br>。最新の未読お知ら<br>各あ知らせの「詳細                                                                | - 夏表示 ▼<br>- 夏表示 ▼<br>- 夏表示 ▼<br>- 夏表示 ▼<br>せを10件まで残示しています。<br>いポタンを押してください。<br>こ第内日                                                                                                    | 指統終了日                                                                                                    | 操作                                                                                                    |                    |
| 10件<br>- 10件<br>- 銀新の未読わ知ら<br>各お知らせの「詳細<br>レ                                                          | - 究表示 マ - 究表示 マ - 究表示 マ - 究表示 マ - 究表示 マ - 究表示 マ - 究表示 マ - 究表示 マ - 究表のついて、 い、 マ - 究称内日 2010年03月30日                                                                                                    | <b>指数终了日</b><br>2011年06月28日                                                                                                    | <u>操作</u><br>[詳語 <b>v</b> ]                                                                                                    |                    |
| 10件<br>) - 10件<br>- 最新の未読わ知ら<br>をあ知らせの「詳細<br>レ                                                        | 一覧表示 マ           一覧表示 マ           一覧表示 マ           一覧表示 マ           一覧表示 マ           一覧表示 マ           ビジロ作家で表示しています。<br>レボタンを押でください。           ご釣りの用の日           2010年03月30日           2010年03月20日                      | <b>北极純子子日</b><br>2011年06月28日<br>2011年06月18日                                                                                                    | <b>推市</b>                                                                                                    |                    |
| - 10件<br>) - 10件<br>f. 最新の未読お知ら<br>であ知らせの「詳細<br><b>ル</b>                                              | 一覧表示マ           一覧表示マ           一覧表示マ           一覧表示マ           一覧表示マ           一覧表示マ           ビジング用くてびざい。           どのゆだの引うの日           2010年03月30日           2010年03月30日           2010年03月30日           2010年03月31日 | 北統林7日     2011年06月28日     2011年06月18日     2011年04月10日                                                                                                    | 投作           詳細 ▼           詳細 ▼           詳細 ▼           詳細 ▼                                                                                                    |                    |
| - 10件<br>) — 10件<br>f.最新の未読が知ら<br>合わ知らせの「詳細<br>L                                                      |                                                                                                    | 10日本の5月25日     2011年06月25日     2011年06月25日     2011年06月18日     2011年06月18日     2011年05月31日                                                                                                    | 操作           詳細 *           詳細 *           詳細 *           詳細 *           詳細 *                                                                                                    |                    |
| - 10件<br>) - 10件<br>1. 最新の未読お知ら<br>名み知らせの「詳細<br>ル<br>取                                                |                                                                                                    | <ul> <li>第級統行了日</li> <li>2011年06月28日</li> <li>2011年06月18日</li> <li>2011年06月18日</li> <li>2011年06月31日</li> <li>2011年05月32日</li> </ul>                                                                                                    | 操作           詳細 *           詳細 *           詳細 *           詳細 *           詳細 *           詳細 *           詳細 *                                                                                                    |                    |
| - 10件<br>) - 10件<br>。最新の未読わ知ら<br>をお知らせの「詳細<br>ル                                                       |                                                                                                    | <ul> <li>総約7日</li> <li>2011年06月28日</li> <li>2011年06月28日</li> <li>2011年06月18日</li> <li>2011年06月31日</li> <li>2011年05月31日</li> <li>2011年05月29日</li> <li>2011年05月29日</li> </ul>                                                                                                    | 投作           原始 *           原始 *           原始 *           原始 *           原始 *           原始 *           原始 *           原始 *           原始 *           原始 *                                                                                                    |                    |
| - 10件<br>) - 10件<br>(* 最新の未認お知らせの「詳細<br>た<br>(*<br>(*)                                                |                                                                                                    | <ul> <li>総統7日</li> <li>2011年06月28日</li> <li>2011年06月18日</li> <li>2011年06月18日</li> <li>2011年05月31日</li> <li>2011年05月31日</li> <li>2011年05月28日</li> <li>2011年05月28日</li> <li>2011年05月28日</li> </ul>                                                                                                    | 操作           詳細 ♥           詳細 ♥           詳細 ♥           詳細 ♥           詳細 ♥           詳細 ♥           詳細 ♥           詳細 ♥           詳細 ♥           詳細 ♥           詳細 ♥           詳細 ♥           詳細 ♥           詳細 ♥                                                                                                    |                    |
| <ul> <li>10件</li> <li>10件</li> <li>10件</li> <li>4.最新の未読わ知ら<br/>各お知らせの「詳細<br/>ル</li> <li>8内</li> </ul> |                                                                                                    | 第級終了日           2011和04月28日           2011和04月19日           2011和04月19日           2011和05月31日           2011和05月31日           2011和05月31日           2011和05月32日           2011和05月32日           2011和05月31日           2011和05月31日                                                                                                    | 投作           胡椒 v           胡椒 v           胡椒 v           胡椒 v           胡椒 v           胡椒 v           胡椒 v           胡椒 v           胡椒 v           胡椒 v           胡椒 v           胡椒 v           胡椒 v           胡椒 v           胡椒 v           胡椒 v           胡椒 v           胡椒 v                                                                                                    |                    |
| - 10件<br>) - 10件<br>よ。最新の未読わ知ら<br>各お知らせの「詳細<br>ル                                                      |                                                                                                    | ##### 7 E           2011#004928E           2011#004919E           2011#004919E           2011#004919E           2011#005931E           2011#005931E           2011#005931E           2011#005931E           2011#005931E           2011#005931E           2011#005931E           2011#005931E           2011#005931E           2011#005931E           2011#005931E           2011#005931E           2011#005931E           2011#005931E                       | 投作           第 編 ♥           第 編 ♥           第 編 ♥           第 編 ♥           第 編 ♥           第 編 ♥           第 編 ♥           第 編 ♥           第 編 ♥           第 編 ♥           第 編 ♥           第 編 ♥                                                                                                    |                    |
| 10件<br>- 10件<br>- 8根町の未読わ知ら<br>をお知らせの「詳細<br>レ                                                         |                                                                                                    | #8464776           201180049286           201180049286           201180049198           201180049198           201180049198           201180059318           201180059318           201180059318           201180059318           201180059318           201180059318           201180059318           201180059318           201180059318           201180059318           201180059318           201180049158           201180049158           201180049158 | ##           >         >           >         >           >         >           >         >           >         >           >         >           >         >           >         >           >         >           >         >           >         >           >         >           >         >           >         >           >         >           >         >           >         >           >         > |                    |